**Research Services Office** 

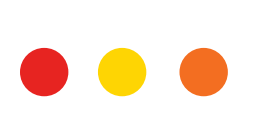

Alberta Innovates Advance Stream II (NSERC Alliance) Supplemental Instructions for Application Submission

Authored By: Katie Cupello, Research Grants Officer

Date: 2024-08-22

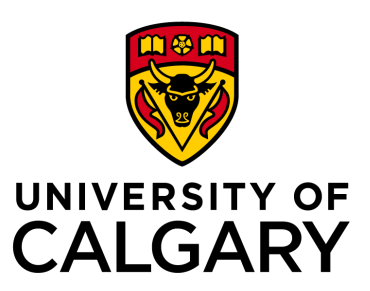

This is a a joint funding partnership program between Alberta Innovates (AI) and the Natural Sciences and Engineering Research Council of Canada (NSERC). **Partner organizations are not permitted.** The NSERC Alliance program falls within the scope of the Government of Canada's <u>Policy on Sensitive</u> <u>Technology Research and Affiliations of Concern</u> (STRAC). Grant applications that involve conducting research that aims to advance a sensitive technology research area will not be funded if any of the researchers involved in activities supported by the grant are currently affiliated with, or in receipt of funding or in-kind support from, a named research organization. Please read the <u>Tri-agency guidance on</u> <u>the STRAC Policy</u> to understand how this policy may impact your grant application. The <u>UCalgary</u> <u>Research Services Division</u> is available to help you.

This document is not a substitute for the application instructions set forth by AI and NSERC. If there are any discrepancies with the information provided by AI and/or NSERC, the funding agencies shall prevail.

| Program Deadline:      | Continunous intake                                                                                                    |
|------------------------|----------------------------------------------------------------------------------------------------|
| RSO Internal Deadline: | At least 3 business days (by 12PM) ahead of submission to the funding agency                                                        |
| Funding Amount:        | Alberta Innovates will contribute max. \$100,000/year<br>NSERC will match the AI contribution at a ratio of 50%; max. \$50,000/year |
| Duration:              | max. 2 years                                                                                                    |

Before you begin, familiarise yourself with the following:

→ <u>Alberta Innovates Advance</u> program website (including Program Guide)

- → <u>NSERC Alliance Advance</u> program website
- download the Proposal Template and Technology Transfer Office (TTO) Review Form
- review the Evaluation Criteria and Merit Indicators

→ Research Services Office funding opportunity posting

The application process consists of 2 stages. Both stages require internal approvals through UCalgary's <u>Research Management System (RMS)</u>.

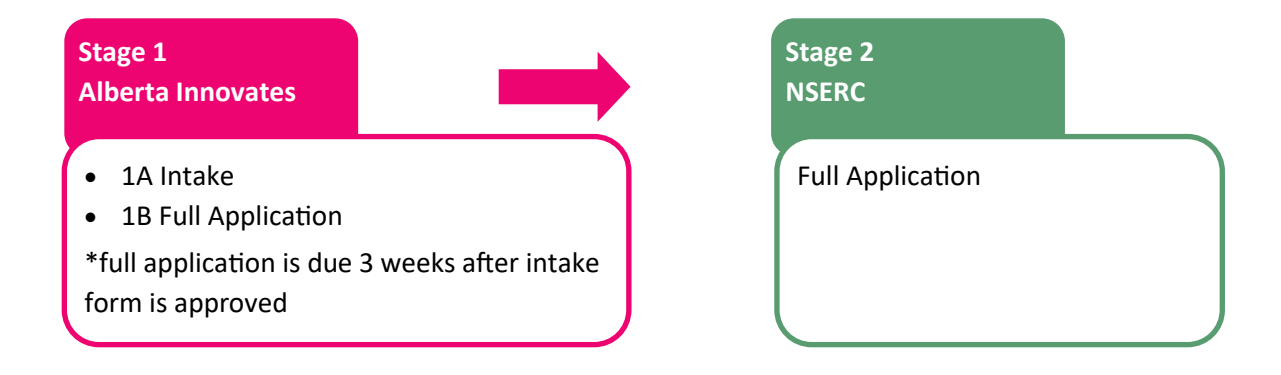

## Technology Transfer Office (TTO) Review Form

<u>Innovate Calgary</u> must complete the TTO Review Form. At the latest, you must contact Innovate Calgary as soon as you receive the invitation to full application from Alberta Innovates. You may wish to contact Innovate Calgary at an earlier point to discuss the proposed project and the Advance-Alliance program. Download the TTO Review Form from the <u>NSERC Alliance-Advance</u> program website.

## **STAGE 1A: ALBERTA INNOVATES INTAKE**

- 1. Confirm that all eligibility criteria are met.
- 2. Contact the Alberta Innovates (AI) Advance program manger to assess alignment between the program objectives and the proposed project.
- 3. Upon approval from the AI program manager, submit a Post Secondary Investments & Emerging Technologies (PSIET) Intake Form using the <u>AI application portal</u> (also referred to as SmartSimple).
- 4. Complete the PSIET Intake Form. *Do not click Submit* in the AI portal until you have received approval from the Research Services Office (RSO) in Step 7.
- 5. Click *Generate Application PDF* (see below) to download a PDF of the entire application. The PDF generator will capture all attachments that are in PDF format.<sup>1</sup>

| ALBERTA INNOVATES                                                                                                    | RSO Home 🌲 🔇 |
|----------------------------------------------------------------------------------------------------|--------------|
| € ▼                                                                                                    | 4 of 40      |
| _                                                                                                    | > (          |
| Program Name: NSERC Alliance - Alberta Innovates Advance Program                                                                                                    |              |
| Competition: NSERC Alliance - Alberta Innovates Advance Program 2023/24 - Stream 2 (General)                                                                                                    |              |
| Grants Coordinator: Olesya Adamyk                                                                                                    |              |
| Project Title                                                                                                    |              |
| Converse Application FOF                                                                                                    |              |
| Please Note: unless otherwise noted, the only files that can be uploaded are of the PDF file format. Please convert your files to PDF before uploading. PDFs may be combined prior to uploading, to reduce the number of uploaded files. |              |
| Supporting Documents<br>Referenced in the<br>Application:                                                                                                    |              |
| Upload any documents that are referenced in the Application.                                                                                                    |              |
| (For Stream II Only)<br>Application prepared for<br>submission submitted to<br>NSERC:                                                                                                    |              |
| Attach the complete<br>application that has been<br>prepared for submission to<br>NSERC.                                                                                                    |              |
| < BACK                                                                                                    | NEXT >       |

<sup>1</sup> Any attachments not captured by the PDF generator (especially Excel files) should be uploaded as separate files to the RMS record in Step 6.

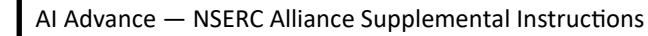

- 6. Complete a Pre-award/Letter of Intent (LOI) record in the <u>Research Management System (RMS)</u> and attach the PDF of the completed PSIET Intake Form. Then, submit the RMS record for academic approvals, which are provided by your Department Head or designate, if applicable, and
  - 7. Once the RSO reviews the PSIET Intake Form and provides institutional approval, you will receive a system-generated email confirmation via RMS. You may then proceed with submission of the intake form to AI.

Associate Dean (Research). The status of the record must be "Submit for internal approvals."

8. If AI approves your PSIET Intake Form, proceed to Stage 1B.

## STAGE 1B: ALBERTA INNOVATES FULL APPLICATION

- Immediately upon notification of intake form approval from AI, contact <u>Innovate Calgary</u> about completion of the <u>Technology Transfer Office (TTO) Review Form</u> required for the application. Please use their <u>Disclosure Form</u> to initiate a file with Innovate Calgary.
- 2. Log into RMS and navigate to the Pre-award/Letter of Intent record created in Stage 1A. Update the status to "Invited to full application." This will create a Pre-award/Application record with the same RMS number. We will return to RMS in Step 8.
- From this point forward, you will have to work with both the <u>AI application portal</u> and the <u>NSERC</u> <u>Online System</u> to complete the application. Please ensure that your NSERC profile data and <u>Canadian Common CV (CCV)</u> are up to date.
- 4. Log into the <u>NSERC Online System</u> and complete an Alliance Alberta Innovates Advance application (Form 101) according to the <u>NSERC instructions</u>. You will not submit the form until Stage 2.
  - a. Link your Form 100A (Personal Data) with CCV Attachment to the application from the Portfolio screen using the Link Manager (see below). All co-applicants are also required to link their Form 100As with CCV Attachments. **The CCVs must not be in draft form.**

| H030                                                                           | al Sciences and Engineerin<br>arch Council of Canada                                    | ng Conseil de recherches et<br>naturelles et en génie du | n sciences<br>J Canada                        |                                                              |                         | Canada                     |
|--------------------------------------------------------------------------------|-----------------------------------------------------------------------------------------|----------------------------------------------------------|-----------------------------------------------|--------------------------------------------------------------|-------------------------|----------------------------|
|                                                                                |                                                                                         |                                                          |                                               |                                                              |                         |                            |
|                                                                                |                                                                                         |                                                          |                                               |                                                              |                         |                            |
|                                                                                |                                                                                         |                                                          |                                               | NSERC                                                        |                         |                            |
|                                                                                |                                                                                         |                                                          | www                                           | w.nserc-crsng.gc.ca                                          |                         |                            |
|                                                                                |                                                                                         |                                                          | Contact U                                     | s Help                                                       |                         |                            |
| eCo                                                                            | nsole                                                                                   |                                                          | Portfolio                                     |                                                              |                         | Logout                     |
| _                                                                              |                                                                                         |                                                          |                                               |                                                              |                         |                            |
| Perso                                                                          | onal Data Fo                                                                            | rms                                                      |                                               |                                                              |                         |                            |
| orm                                                                            | Status                                                                                  | Last Updated                                             | Edit Form                                     | Verify Completeness                                          | Preview/ Print          | Link Manager               |
| 00                                                                             | In Progress                                                                             | 2023/09/06                                               | Edit                                          | Verify                                                       | Preview                 | Link                       |
|                                                                                | Status                                                                                  | Last Updated                                             | Edit Form                                     | Verify Completeness                                          | Preview/ Print          | Link Manager               |
| Form                                                                           |                                                                                         |                                                          |                                               |                                                              |                         |                            |
| Form                                                                           | Completed                                                                               | 2023/09/06                                               | Edit                                          | Verify                                                       | Preview                 | Link                       |
| Form                                                                           | Completed                                                                               | 2023/09/06                                               | Edit                                          | Verify                                                       | Preview                 | Link                       |
| Form<br>100A<br>• Appli                                                        | Completed                                                                               | 2023/09/06                                               | Edit                                          | Verify                                                       | Preview                 | Link                       |
| Form<br>100A<br>• Appli<br>Select for                                          | Completed<br>ications<br>rm to be created                                               | 2023/09/06                                               | Edit                                          | ✓ Create                                                     | Preview                 | Link                       |
| Form<br>100A<br>• Appli<br>Select for<br>Click on a                            | Completed<br>ications<br>Im to be created<br>form number to a                           | 2023/09/06                                               | Edit<br>ons (see Secur                        | Create                                                       | nformation Act and Priv | Link vacy Act for detailed |
| Form<br>100A<br>• Appli<br>Select for<br>Click on a<br>nformatic               | Completed<br>Cations<br>I'm to be created<br>form number to a<br>in).                   | 2023/09/06                                               | Edit<br>ons (see Secur                        | Create                                                       | nformation Act and Priv | Vacy Act for detailed      |
| Form<br>100A<br>• Appli<br>Select for<br>Click on a<br>nformatic               | Completed<br>ications<br>m to be created<br>form number to a<br>n).                     | 2023/09/06                                               | edit<br>ons (see Secur                        | Create  Create  Ity Statement and Access to I                | nformation Act and Priv | vacy Act for detailed      |
| Form<br>100A<br>• Appli<br>Select for<br>Click on a<br>nformatic<br>101        | Completed<br>ications<br>m to be created<br>form number to a<br>n).<br>102 103          | 2023/09/06<br>access your application<br>182 183A 1      | Edit<br>ons (see Secur<br>86 187              | Create<br>ity Statement and Access to I<br>189 202 Final Rep | nformation Act and Priv | vacy Act for detailed      |
| Form<br>100A<br>• Appli<br>Select for<br>Click on a<br>nformatic<br>101<br>eCo | Completed<br>ications<br>m to be created<br>form number to a<br>n).<br>102 103<br>nsole | 2023/09/06<br>access your application<br>182 183A 1      | Edit<br>ons (see Secur<br>86 187<br>Portfolio | Create Create Ity Statement and Access to I 202 Final Rep    | nformation Act and Priv | vacy Act for detailed      |

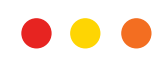

- b. Application Profile Department must match the RMS record.
- c. Areas(s) of Research
- d. Certification/Requirement
- e. Sensitive Technology Research Areas If you answer Yes, all researchers involved in the activities supported by the grant must complete an attestation form. Begin to collect the necessary attestation forms now; however, the completed forms are not required for the Stage 1B submission to Alberta Innovates. Please contact the Research Security Division for assistance (researchsecurity@ucalgary.ca).
- f. Co-applicants (if applicable)
- g. Collaborators (if applicable)
- h. Collaborator Biosketches (if applicable) optional
- i. Summary of Proposal
- j. Proposal (max. 5 pages) Use the template available for download on the <u>NSERC Alliance</u> -Advance program page.
- k. Proposed Expenditures
- I. Budget Justification The attachment must adhere to the <u>NSERC presentation standards</u>.
- m. Contributions Add Alberta Innovates–Post-secondary Investments and Emerging Technologies (PSIET) as a **Joint call funding partner** with a *maximum* annual cash contribution of \$100,000 in each of Years 1 and 2 (see below). Do not send the invitation to the authorised contact person at this point. Alberta Innovates will not complete the Partner Organization Form unless they approve the application for Stage 2.

| Proposal                                    | Provide the full name and email address of                          | he authorize | d contact pe  | erson for the | organizatio  | ٦.     |
|---------------------------------------------|---------------------------------------------------------------------|--------------|---------------|---------------|--------------|--------|
| Proposed<br>Expenditures                    | Family Name :                                                       |              |               |               |              |        |
| Budget Justification                        | Given Name :                                                        |              |               |               |              |        |
| Contributions                               | Email Address :                                                     |              |               |               |              |        |
| Justification for In-<br>kind Contributions | Organization and depa                                               | artmen       | t or b        | ranch         |              |        |
| Other Documents                             | organization and dept                                               |              |               | anen          |              |        |
| Environmental                               | Select the organization name and departme                           | nt or branch | from the list | t. List       |              |        |
| Impact                                      | Organization name : Alberta Innovates                               |              |               |               |              |        |
| STRAC Attestation<br>Attachment             | Department or Branch : Post-secondary                               | r Investment | s and Emerg   | ing Technol   | ogies (PSIET | )      |
| Reviewers                                   |                                                                     | Year 1       | Year 2        | Year 3        | Year 4       | Year 5 |
| Reviewer Exclusion                          | Cash contributions to direct costs                                  | 100000       | 100000        | 0             | 0            | 0      |
| University                                  | of research                                                         |              |               |               |              |        |
| Comments                                    | In-kind Contributions                                               |              |               |               |              |        |
|                                             | <ol> <li>Salaries for scientific and technical<br/>staff</li> </ol> | 0            | 0             | 0             | 0            | 0      |
|                                             | 2) Donation of equipment, software                                  | 0            | 0             | 0             | 0            | 0      |
|                                             | 3) Donation of material                                             | 0            | 0             | 0             | 0            | 0      |
|                                             | 4) Field work logistics                                             | 0            | 0             | 0             | 0            | 0      |
|                                             | 5) Provision of services                                            | 0            | 0             | 0             | 0            | 0      |
|                                             | 6) Use of organization's facilities                                 | 0            | 0             | 0             | 0            | 0      |
|                                             | 7) Salaries of managerial and                                       | 0            | 0             | 0             | 0            | 0      |
|                                             | administrative staff                                                |              |               |               |              |        |
|                                             | 8)                                                                  | 0            | 0             | 0             | 0            | 0      |
|                                             | Total In-kind contributions                                         | 0            | 0             | 0             | 0            | 0      |
|                                             | Contribution to postsecondary                                       | 0            | 0             | 0             | 0            | 0      |
|                                             | institution overhead                                                |              |               |               |              |        |

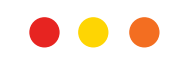

- n. Justification for In-kind Contributions Not applicable. Upload a blank page to satisfy the requirement for an attachment.
- o. Other Documents Upload the signed Technology Transfer Office (TTO) Review Form.
- p. Environmental Impact (if applicable)
- q. STRAC Attestation Attachment An attachment will be required in the Stage 2 submission to NSERC if you answered Yes to the question in the Sensitive Technology Research Areas section.
- 5. Using the Preview function in the NSERC Online System, download a PDF of the complete application including Form 101 and Form 100A(s).
- Log into the <u>AI application portal</u> and navigate to your Advance application. Complete all sections and upload the NSERC Form 101 in the Attachments section. The Form 100A with CCV Attachments for the applicant and any co-applicants must be included. Do not click Submit in the AI portal until you have received approval from the Research Services Office (RSO) in Step 9.
- 7. Click Generate Application PDF to download a PDF of the entire application. The PDF generator will capture all attachments in PDF format.<sup>2</sup>
- 8. Return to the <u>Research Management System (RMS)</u> and navigate to the Pre-award/Application record generated in Step 2. Complete the record and attach the PDF of the complete AI application (all attachments must be included). Then, submit the RMS record for academic approvals, which are provided by your Department Head or designate, if applicable, and Associate Dean (Research). The status of the record must be "Submitted for approvals."
- 9. Once the RSO reviews the application and provides institutional approval, you will receive a system-generated email confirmation via RMS. You may then proceed with submission of the application to AI.
- 10. If AI approves your application, proceed to Stage 2.

## **STAGE 2: NSERC APPLICATION**

Note: Stage 2 does not require creation of an additional RMS record.

- 1. Log into the <u>NSERC Online System</u> and navigate to your in-progress Alliance-Advance application.
- 2. Under Contributions:
  - a. Enter the AI Advance program manager as the authorised contact person.
  - b. Click *Lock/Invite* to send the email containing the access link to the authorised contact. The AI program manager will complete the Partner Organization Form.

|                                                                                                    | w                                                                                                    | NSERC<br>ww.nserc-crsng                                                                                  | , gc.ca                                                                                           |                                                                                    |                                                                |                                                                                |                                                                                |
|----------------------------------------------------------------------------------------------------|----------------------------------------------------------------------------------------------------|----------------------------------------------------------------------------------------------------|---------------------------------------------------------------------------------------------------|------------------------------------------------------------------------------------|----------------------------------------------------------------|--------------------------------------------------------------------------------|--------------------------------------------------------------------------------|
| Save                                                                                                    | Contact Us<br>Preview                                                                                                    | Portfolio                                                                                                | Help                                                                                              | Ins                                                                                | tructions                                                      |                                                                                | Logout                                                                         |
| Form                                                                                                    | Form 101 - Contr                                                                                                    | ibutio                                                                                                   | ons fr                                                                                            | om S                                                                               | Suppo                                                          | ortina                                                                         |                                                                                |
| Application Profile<br>Area(s) of Research<br>Certification/<br>Requirement<br>Sensitive Technology<br>Research Areas<br>Cover Letter<br>Co-Applicants<br>Collaborators<br>Collaborator | Organizations<br>Important: You must save the information<br>Previous Next<br>Note: Depending on the Type of call, invitin<br>program description. After being invited, the<br>and may be required to submit information,<br>Before the authorized contact for the partner<br>below, save the page, and then click the Low | about one or<br>Add<br>g the Joint ca<br>e authorized<br>according to<br>er organizatio<br>ck/Invite but | rganization <b>t</b><br>all funding p<br>contact pers<br>to the call req<br>on can be inv<br>ton. | Delete<br>Delete<br>artner is eiti<br>ion for the o<br>juirements.<br>vited, you m | ng another<br>b L<br>her mandatu<br>rganization<br>ust complet | r one.<br>.ock/Invite<br>ory or optional<br>will be able to<br>e the financial | Edit<br>Please refer to the<br>view the application<br>information in the tabl |
| Biographical<br>Sketches<br>Summary of                                                                                                    | Record 1 of 1<br>Organization Category : Joint call fundir                                                                                                    | ng partner                                                                                               |                                                                                                   |                                                                                    |                                                                |                                                                                | Status: N                                                                      |
| Proposal Proposal Proposed Expenditures Budget Justification                                                                                                    | Provide the full name and email address of Family Name : XXXX<br>Given Name : XXXX                                                                                                    | the authorize                                                                                            | ed contact pe                                                                                     | erson for the                                                                      | organizatio                                                    | n.                                                                             |                                                                                |
| Justification for In-<br>kind Contributions<br>Other Documents<br>Environmental<br>Impact                                                                                               | Organization and depa<br>Select the organization name and departme<br>Organization name : Alberta Innovates                                                                                                    | artmen                                                                                                   | It or b                                                                                           | ranch                                                                              |                                                                |                                                                                |                                                                                |
| STRAC Attestation<br>Attachment                                                                                                    | Department or Branch : Post-secondary                                                                                                    | / Investment                                                                                             | s and Emerg                                                                                       | jing Technol                                                                       | ogies (PSIE                                                    | Γ)                                                                             |                                                                                |
| Reviewers<br>Reviewer Exclusion                                                                                                    | Cash contributions to direct costs                                                                                                    | Year 1                                                                                                   | Year 2                                                                                            | Year 3                                                                             | Year 4                                                         | Year 5                                                                         |                                                                                |
| Comments                                                                                                    | In-kind Contributions                                                                                                    |                                                                                                    |                                                                                                   |                                                                                    |                                                                |                                                                                |                                                                                |
|                                                                                                    | <ol> <li>Salaries for scientific and technical<br/>staff</li> </ol>                                                                                                    | 0                                                                                                    | 0                                                                                                 | 0                                                                                  | 0                                                              | 0                                                                              |                                                                                |
|                                                                                                    | 2) Donation of equipment, software                                                                                                    | 0                                                                                                    | 0                                                                                                 | 0                                                                                  | 0                                                              | 0                                                                              |                                                                                |
|                                                                                                    | 3) Donation of material                                                                                                    | 0                                                                                                    | 0                                                                                                 | 0                                                                                  | 0                                                              | 0                                                                              |                                                                                |
|                                                                                                    | 4) Field work logistics                                                                                                    | 0                                                                                                    | 0                                                                                                 | 0                                                                                  | 0                                                              | 0                                                                              |                                                                                |
|                                                                                                    | 5) Provision of services                                                                                                    | 0                                                                                                    | 0                                                                                                 | 0                                                                                  | 0                                                              | 0                                                                              |                                                                                |
|                                                                                                    | 6) Use of organization's facilities                                                                                                    | 0                                                                                                    | 0                                                                                                 | 0                                                                                  | 0                                                              | 0                                                                              |                                                                                |
|                                                                                                    | <ol><li>Salaries of managerial and<br/>administrative staff</li></ol>                                                                                                    | 0                                                                                                    | 0                                                                                                 | 0                                                                                  | 0                                                              | 0                                                                              |                                                                                |
|                                                                                                    | 8)                                                                                                    | 0                                                                                                    | 0                                                                                                 | 0                                                                                  | 0                                                              | 0                                                                              |                                                                                |
|                                                                                                    | Total In-kind contributions                                                                                                    | 0                                                                                                    | 0                                                                                                 | 0                                                                                  | 0                                                              | 0                                                                              |                                                                                |
|                                                                                                    | Contribution to postsecondary<br>institution overhead                                                                                                    | 0                                                                                                    | 0                                                                                                 | 0                                                                                  | 0                                                              | 0                                                                              |                                                                                |

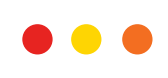

- 3. Sensitive Technology Research Areas:
  - a. If you answered Yes to the question in the Sensitive Technology Research Areas section (a), all researchers involved in the activities supported by the grant must complete an attestation form. Please contact the Research Security Division for assistance (researchsecurity@ucalgary.ca).
  - b. Attach the attestation forms (as a single PDF) in the STRAC Attestation Attachment section (b).

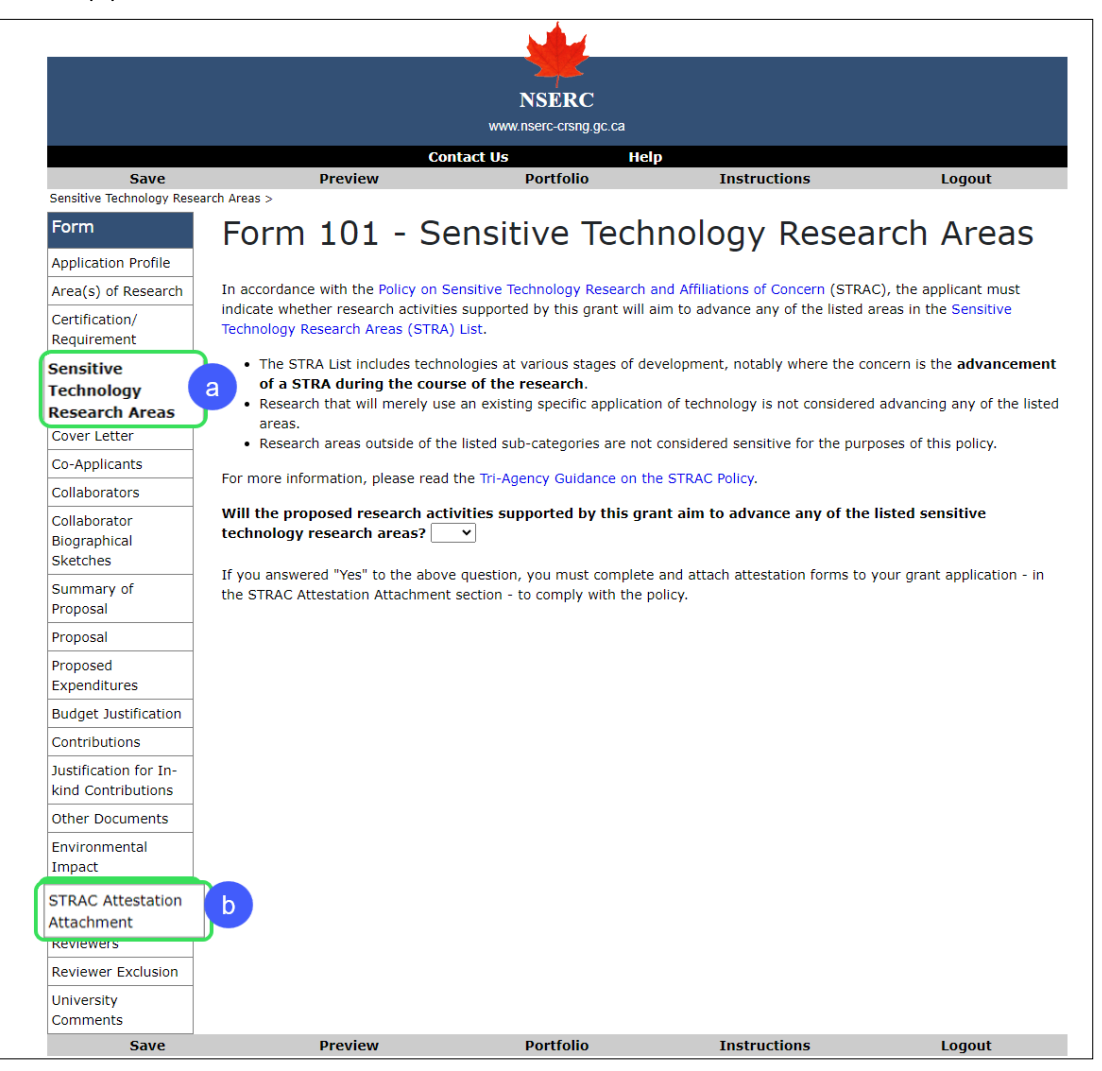

- 4. Click *Verify* and address any incomplete items. Only applications that pass verification can be submitted.
- 5. Click *Submit* to forward the application to the Research Services Office (RSO).
- 6. Notify the RSO Research Grants Officer responsible for your file that you have submitted the application in the NSERC Online System.
- 7. Once the application undergoes a second review, the RSO will submit the application to NSERC.